### Mettre à jour une déclaration transmise :

Avec la mise à jour 1.3 de SIPSI, il est possible de mettre à jour un nombre plus important de critères au niveau d'une déclaration transmise tout en conservant la cohérence de la déclaration.

Pour faire cette mise à jour, vous devez vous rendre dans la rubrique « déclarations transmises » de votre compte SIPSI :

| <b>30</b> Déclarations transmises |  |
|-----------------------------------|--|
|                                   |  |

Sélectionner la déclaration que vous souhaitez mettre à jour, puis cliquer sur l'icône de mise à jour :

Vous trouverez ci-dessous la liste des informations qu'il est possible de mettre à jour au niveau des différentes rubriques de la déclaration :

- Les informations qu'il est possible de mettre à jour sont signalées par un icône vert
- Les informations qu'il n'est pas possible de mettre à jour sont signalées par un icône rouge

## Partie entreprise étrangère :

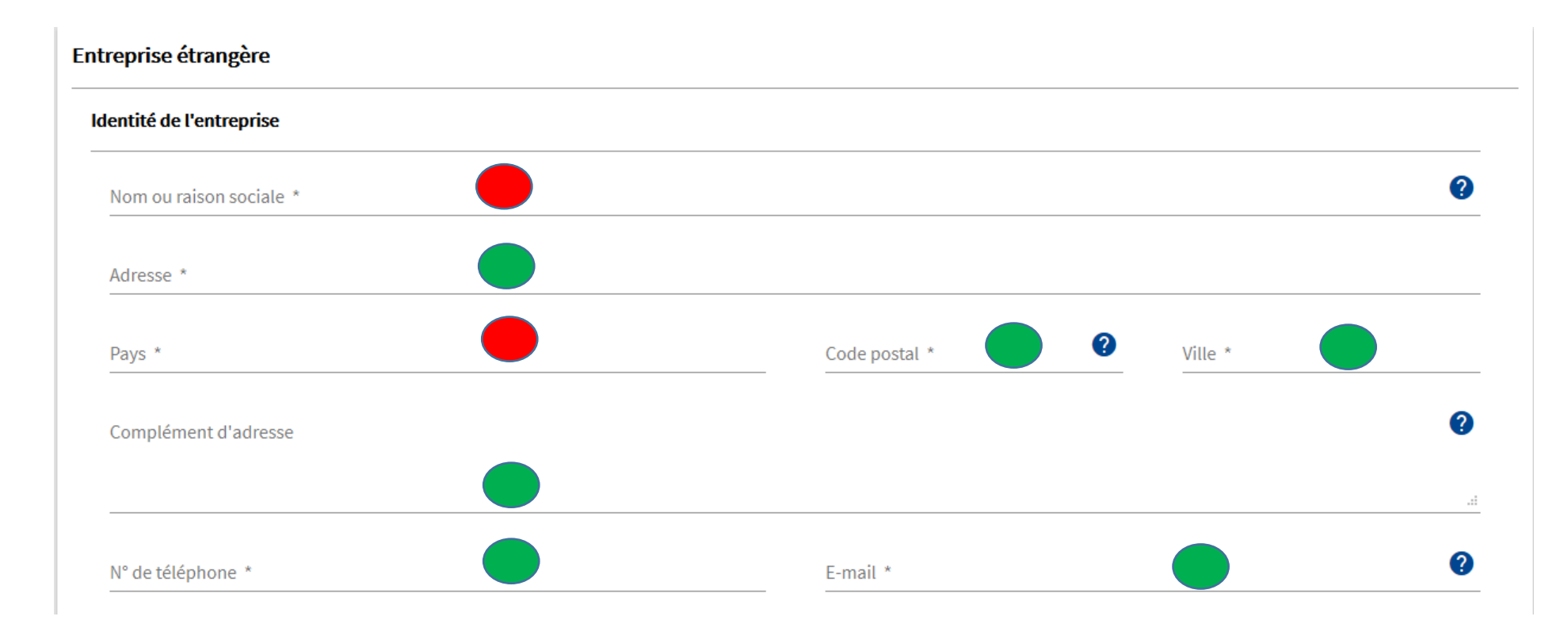

#### Immatriculation et forme juridique de l'entreprise.

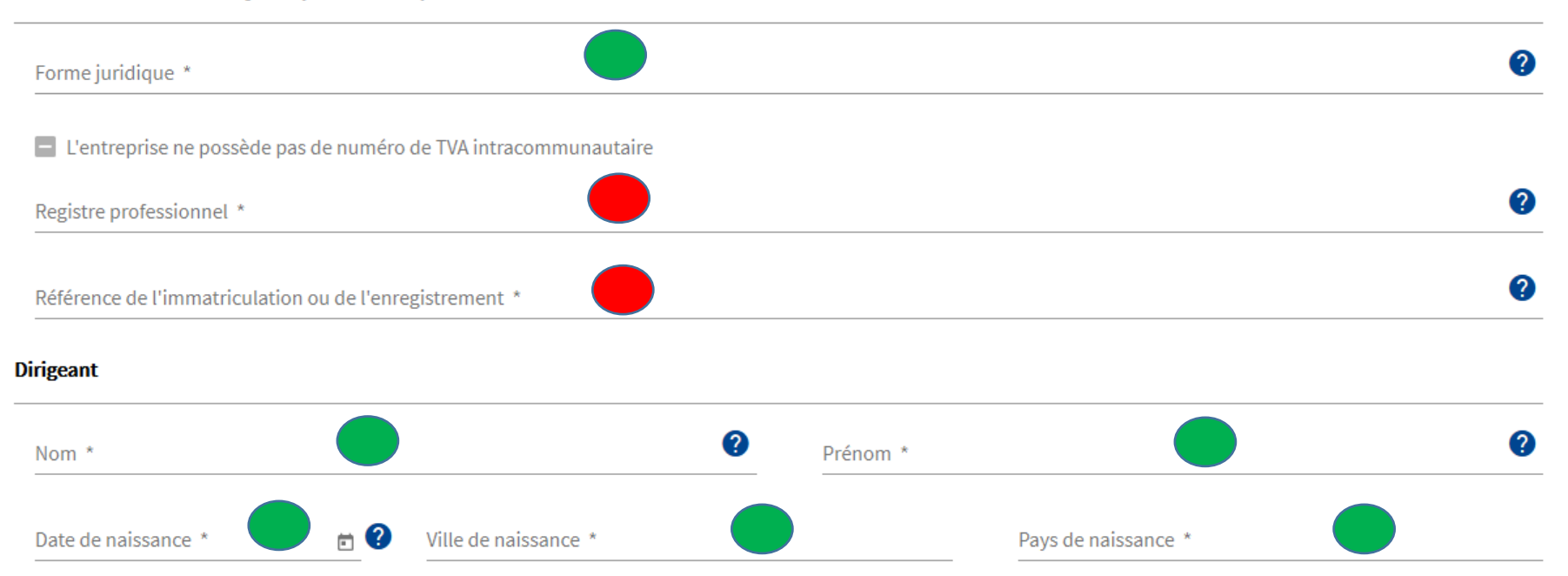

# **Partie client**

| reprise d'accueil                                               |         |   |
|-----------------------------------------------------------------|---------|---|
| Pays *                                                          |         |   |
| L'entreprise ne possède pas de numéro de TVA intracommunautaire |         |   |
| Nom ou raison sociale *                                         |         | 0 |
| Adresse *                                                       |         |   |
| Code postal *                                                   | Ville * |   |
| Complément d'adresse                                            |         | e |
|                                                                 |         |   |
| E-mail                                                          |         | 6 |

### Partie lieux de prestation

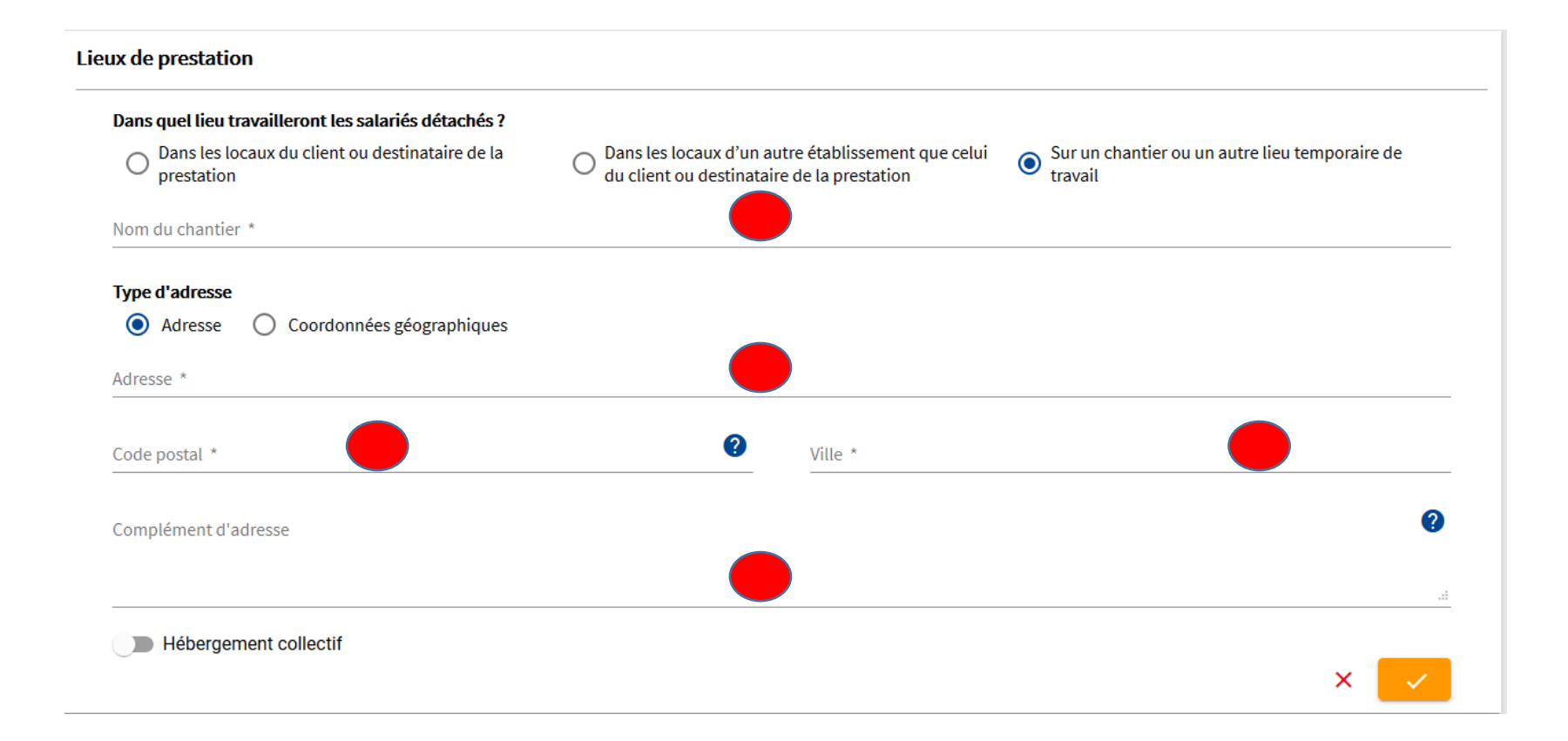

Fiche pratique – Mise à jour – V 1.3 – Septembre 2020

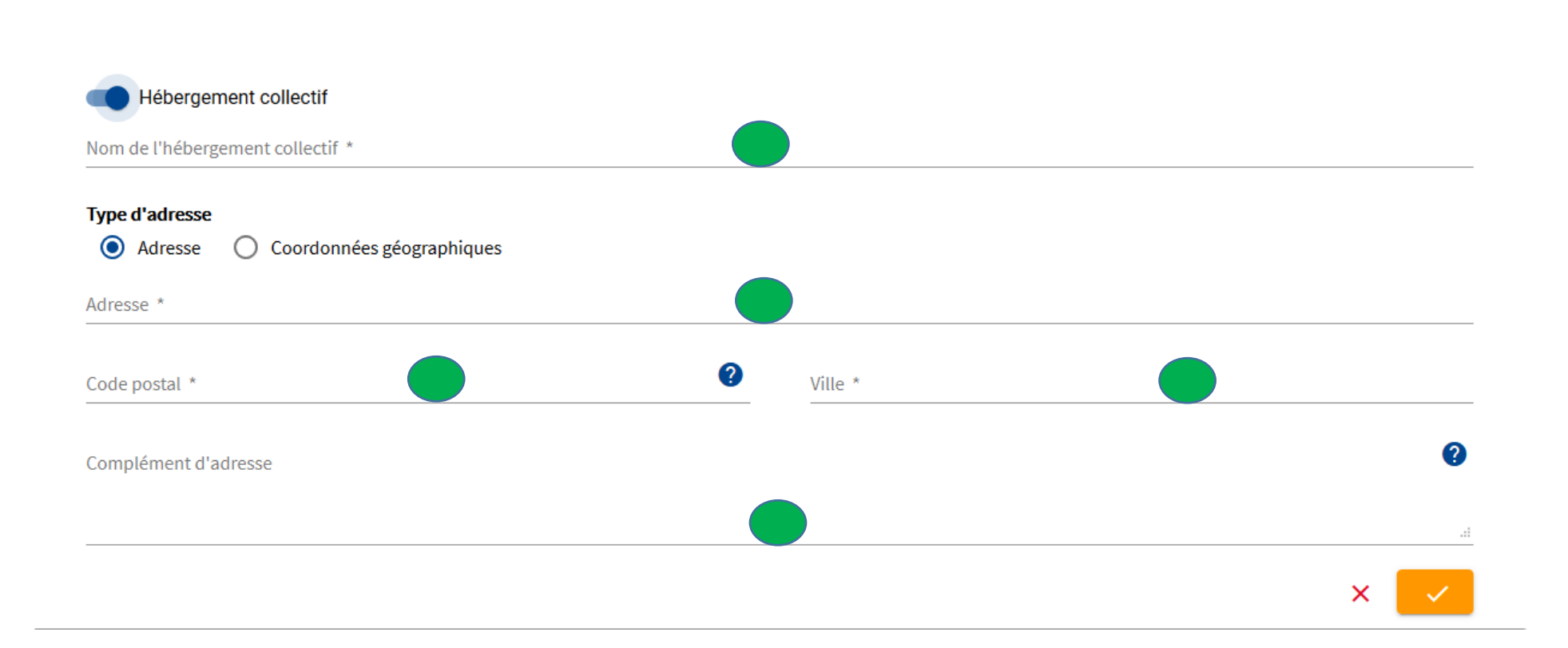

## Partie information sur le service

### Informations sur la prestation

*Si le salarié réalise des travaux de bâtiment ou de travaux publics, une carte d'identification professionnelle devra lui être délivrée. A cet effet, vous devez vous connecter sur le site de l'opérateur. Vous pourrez récupérer les données déjà saisies en indiquant la référence de la déclaration. Pour plus informations, cliquer ici* 

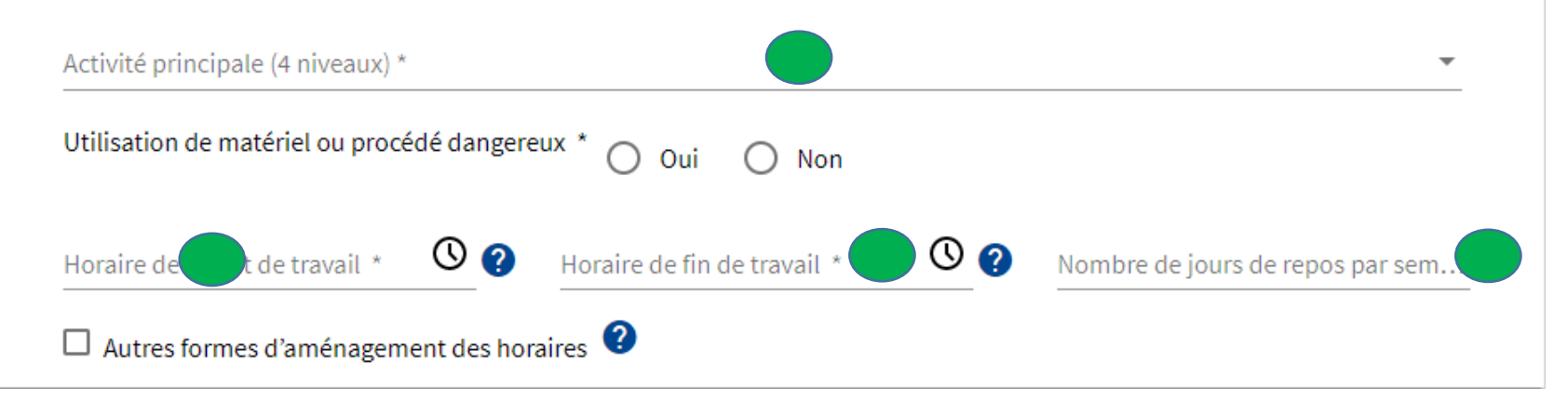

# Partie frais

| ais                                                                    |  |
|------------------------------------------------------------------------|--|
| Frais de voyage                                                        |  |
| Prise en charge directe par l'employeur                                |  |
| <ul> <li>Remboursement des frais avancés par le travailleur</li> </ul> |  |
| <ul> <li>Versement d'une somme forfaitaire</li> </ul>                  |  |
| ○ Autres modalités de prise en charge                                  |  |
| Frais de nourriture                                                    |  |
| Prise en charge directe par l'employeur                                |  |
| <ul> <li>Remboursement des frais avancés par le travailleur</li> </ul> |  |
| Versement d'une somme forfaitaire                                      |  |
| ○ Autres modalités de prise en charge                                  |  |
| Frais d'hébergement                                                    |  |
| Prise en charge directe par l'employeur                                |  |
| <ul> <li>Remboursement des frais avancés par le travailleur</li> </ul> |  |
| <ul> <li>Versement d'une somme forfaitaire</li> </ul>                  |  |
| ○ Autres modalités de prise en charge                                  |  |

### Partie salariés

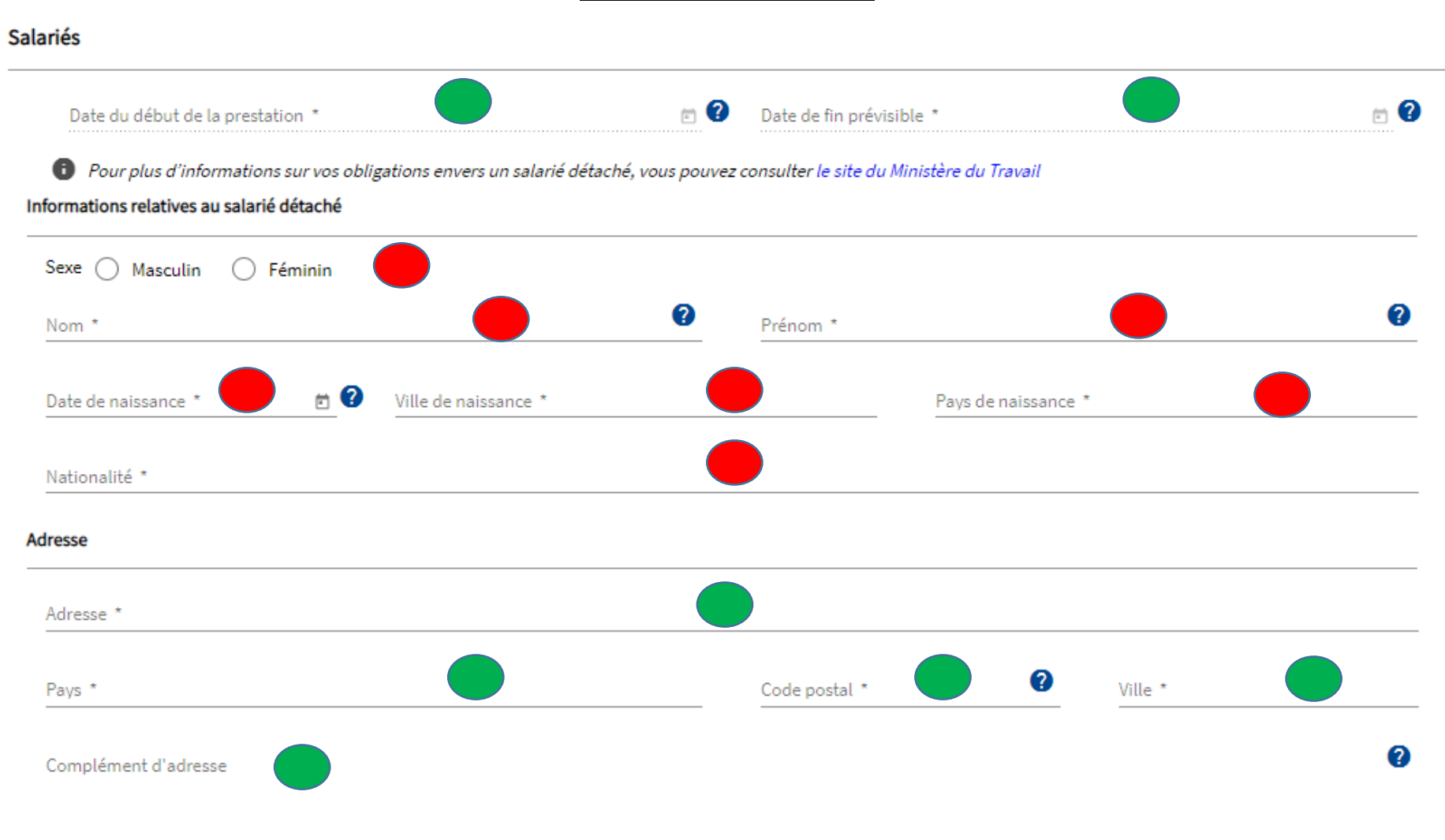

#### Nature du détachement

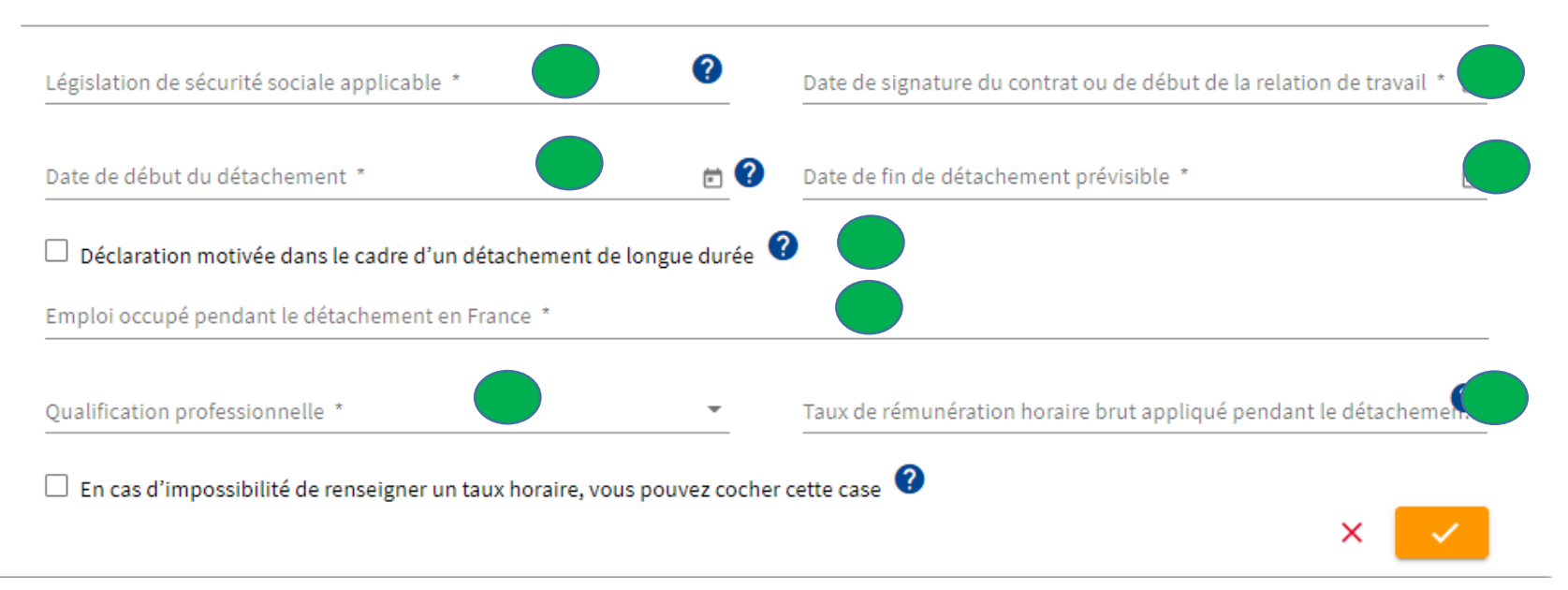

# Partie représentant

#### Représentant en France

| euillez préciser les fonctions du représentant de l'entreprise pour o                                         | cette prestation                                                                          |
|----------------------------------------------------------------------------------------------------|-------------------------------------------------------------------------------------------|
| <ul> <li>Le dirigeant de l'entreprise présent en France pendant toute l<br/>durée de la prestation</li> </ul> | a O Un des salariés présents sur place pendant toute la durée de l prestation             |
| Le client français ou destinataire de la prestation                                                           | Un professionnel mandaté à cet effet, établi en France et en                              |
| Le représentant doit être aisément joignable et en capacité d'alle de contact du représentant en France       | capacité d'exercer cette mission                                                          |
| Le représentant doit être aisément joignable et en capacité d'a la lité de contact du représentant en France  | capacité d'exercer cette mission assurer si besoin la liaison avec les agents de contrôle |
| Le représentant doit être aisément joignable et en capacité d'a la lité de contact du représentant en France  | capacité d'exercer cette mission                                                          |